# Procesorchestrator: Connect DB2-infrastructuur met procesorchestrator met alleen DB2-client

## Inhoud

Inleiding Voorwaarden Vereisten Gebruikte componenten Probleem DB2-verbinding instellen Gerelateerde informatie

## Inleiding

Dit document beschrijft hoe u een DB2-database met een Cisco-procesorkestrator kunt aansluiten die alleen de DB2-client gebruikt.

## Voorwaarden

#### **Vereisten**

Er zijn geen specifieke vereisten van toepassing op dit document.

#### Gebruikte componenten

De informatie in dit document is gebaseerd op Cisco Procesorchestrator/Tidal Enterprise Orchestrator (TEO) 2.2 en hoger.

De informatie in dit document is gebaseerd op de apparaten in een specifieke laboratoriumomgeving. Alle apparaten die in dit document worden beschreven, hadden een opgeschoonde (standaard)configuratie. Als uw netwerk live is, moet u de potentiële impact van elke opdracht begrijpen.

## **Probleem**

De gebruiker wil Cisco Procesorchestrator aan zijn DB2-mainframe verbinden en wil alleen de DB2-client installeren, normaal gesproken vanwege licentieproblemen.

#### **DB2-verbinding instellen**

Voer de volgende stappen uit:

- 1. Installeer DB2-client van de op DB2 Connect gebaseerde installatiecomponent. Gebruik 9.7 in Windows 2008 R2 of 9.1 in Windows 2008 Standard.
- Na installatie, start het Cisco-procesorchestrator-console en ga naar Administratie > adapters. Open de DB2-adapter en klik op verfrissen op het tabblad Oneerst. Het schild van de adapter moet groen worden.
- 3. Ga naar Start > Alle programma's > IBM DB2 > Configuratietools > Configuration Assistant om het DB2-configuratietool te starten.
- 4. Nadat het gereedschap is geopend, klikt u op Geselecteerd > Database toevoegen met Wizard.
- 5. Selecteer handmatig ingesteld en klik op Volgende.
- 6. Selecteer TCP/IP en klik op Volgende.
- 7. Configureer de naam en poort van het mainframe en klik op Volgende.
- 8. Configureer de DB2 database naam voor de verbinding met, en klik op Volgende.
- 9. Schakel het vakje voor de database uit en klik op Volgende.
- 10. Selecteer **OS/390 of z/OS** voor het besturingssysteem. Voer **DB2 in** voor bijvoorbeeld de naam en klik op **Volgende**.
- 11. Accepteer de standaardinstellingen op de pagina Besturingssysteem en klik op Volgende.
- 12. Selecteer **Server-verificatie** en klik op **Voltooien**. Test de verbinding met een geldig gebruikers-id en wachtwoord.
- 13. Ga terug naar de Cisco Procesorchestrator-console en ga naar Definities > Doelstellingen.
- 14. Klik met de rechtermuisknop op **doelstellingen > Nieuw > DB2-infrastructuur**.
- 15. Voer de hostname of IP in, de naam van de database, het poortnummer, en maak een rungebruiker en wachtwoord. Klik op **OK** en het doel wordt gemaakt.

# Gerelateerde informatie

<u>Technische ondersteuning en documentatie – Cisco Systems</u>